ISSN-e: 2444-2887

### **TUTORIAL FOR REVIEWERS**

### 1. HOW CAN I BECOME A REVIEWER FOR THE TECNOLOGÍA, CIENCIA Y EDUCACIÓN JOURNAL

In order to collaborate as a reviewer of the journal, you must be registered on the Open Journal Systems platform of our publication: https://www.tecnologia-ciencia-educacion.com/index.php/TCE/index

If you are already registered at Tecnología, Ciencia y Educación with a different role (author or reader), you will only have to request your registration as a reviewer through the following e-mail: revistatce@udima.es

### 2. WHAT SHOULD I DO FIRST?

Once the journal has assigned you the role of reviewer, you must access the platform following the steps described below:

Steps:

1. You will receive an e-mail with the URL of the journal and your access data:

|          | [TCE] Inscripción en la revista (Recision x                                                                                                    | 8        | Ľ |
|----------|----------------------------------------------------------------------------------------------------|----------|---|
| Q-       | Maria Magro 1721 (hace 2 minutos) 🛠                                                                                                    | ۴        | : |
|          | Annue ar romes.<br>Se ha registrado como usuariola de Revista Tecnología, Ciencia y Educación. En este correo electrónico la indicamos su nombre de usuariola y contraseña. Ambos serán necesarios para realizar cualquier tipo de acción en esta revista a través del s<br>Puede solicitar su eliminación de la lista de usuarios/as de la revista an cualquier momente a través de la cuenta de correo reclataloce@usima es. | tio web. |   |
|          | Nombre de usuariola: altores<br>Contraseña: Y2cTiC                                                                                                    |          |   |
|          | Gradas.<br>Editorial Centro de Estudios Financieros<br>Revista Digital UDIMA - "Tecnologia, Ciencia y Educación" <u>http://www.tecnologia.ciencia.educacion.com</u>                                                                                                    |          | _ |
| 2. Oper  | n the URL www.tecnologia-ciencia-educacion.com                                                                                                    |          |   |
| Click "I | Login" in the upper right corner:                                                                                                    |          |   |
|          | Registrarse Entrar                                                                                                    |          |   |
|          |                                                                                                    |          |   |
|          | CENTRO DE ESTUDIOS FINANCIEROS<br>P.º General Martínez Campos, 5. Madrid 28010<br>Telf.: 914 444 920                                                                                                    |          |   |

www.tecnologia-ciencia-educacion.com

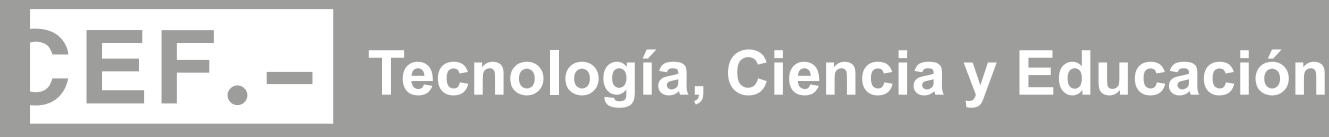

3. Enter the access data provided to you via e-mail and click "Login".

| <mark>Tec</mark> nología, Ciencia y Educación                                                   | Registrarse Entrar                                                                                              |
|-------------------------------------------------------------------------------------------------|----------------------------------------------------------------------------------------------------|
| Actual Archivos Indización Estadísticas Envíos Acerca de 🕶                                      | Q Buscar                                                                                                    |
| Inicio / Entrar Entrar Nombre usuario * affores                                                 | Número actual                                                                                                   |
| Contraseña *<br>: .: :Has olvidado tu contraseña?<br>Mantenerme conectado<br>Registrarse Entrar | Suscripciones<br>Registrate GRATUITAMENTE para<br>recibir notificaciones de nuestras<br>próximas publicaciones. |

4. The system will prompt you to change your password for security reasons. Once the password has been changed, click "Accept".

| Debe elegir una nueva cont                                                                        | aseña para poder iniciar sesión en este siti                                                              | 0.                                          |           |
|---------------------------------------------------------------------------------------------------|----------------------------------------------------------------------------------------------------|---------------------------------------------|-----------|
| Escriba a continuación su n                                                                       | mbre de usuario/a y la contraseña actual y                                                                | / la nueva para camblar la contraseña de su | i cuenta. |
| Entrar                                                                                            |                                                                                                    |                                             |           |
| aflores                                                                                           |                                                                                                    |                                             |           |
|                                                                                                   |                                                                                                    |                                             |           |
| Contraseña actual                                                                                 |                                                                                                    |                                             |           |
| •••••                                                                                             |                                                                                                    |                                             |           |
|                                                                                                   |                                                                                                    |                                             |           |
|                                                                                                   |                                                                                                    |                                             |           |
| Nueva contraseña                                                                                  |                                                                                                    |                                             |           |
| Nueva contraseña<br>La contraseña debe tei                                                        | er como mínimo 6 caracteres.                                                                              |                                             |           |
| Nueva contraseña<br>La contraseña debe ter                                                        | er como mínimo 6 caracteres.                                                                              |                                             |           |
| Nueva contraseña<br>La contraseña debe te<br>Repita la nueva contra                               | er como mínimo 6 caracteres.<br>seña                                                                      |                                             |           |
| Nueva contraseña<br>La contraseña debe ter<br>Repita la nueva contra                              | er como mínimo 6 caracteres.<br>seña                                                                      |                                             |           |
| Nueva contraseña<br>La contraseña debe tei<br>Repita la nueva contra                              | er como mínimo 6 caracteres.<br>eña                                                                       |                                             |           |
| Nueva contraseña<br>La contraseña debe tei<br>Repita la nueva contra<br>Sus datos se han almacena | e <b>r como mínimo 6 caracteres.</b><br>s <b>eña</b><br>lo de acuerdo con nuestra <u>declaración de p</u> |                                             |           |
| Nueva contraseña<br>La contraseña debe ter<br>Repita la nueva contra<br>Sus datos se han almacena | e <b>r como mínimo 6 caracteres.</b><br>s <b>eña</b><br>lo de acuerdo con nuestra <u>declaración de r</u> | rivacidad.                                  |           |
| Nueva contraseña<br>La contraseña debe tel<br>Repita la nueva contra<br>Sus datos se han almacena | e <b>r como mínimo 6 caracteres.</b><br>s <b>eña</b><br>lo de acuerdo con nuestra <u>declaración de p</u> | rivacidad.                                  |           |

5. If you click on the  $\bigcirc$  icon in the upper right corner, a drop-down menu will appear. In "Edit Profile" you will be able to fill in all your data. In order to be assigned articles related to your specialty, in the "Tasks" tab it is extremely important to fill in the "Review Interests" box. Once you have edited your profile, you can go back to the assigned article by clicking on "Back to Submissions" in the upper left corner of the screen::

| ologia, Clencla y Educación                                                                                                    |                                     |                                 |
|----------------------------------------------------------------------------------------------------|-------------------------------------|---------------------------------|
| Envios                                                                                                    |                                     | change Languag<br>🛩 Capañol (Ca |
| Millitta (1) Archivos                                                                                                    |                                     | English<br>Ø Ayu                |
| Mix envior asignados                                                                                                    | C BUSCH                             | T Films Narvo ene Sala          |
|                                                                                                    |                                     |                                 |
|                                                                                                    |                                     |                                 |
| /es                                                                                                    |                                     |                                 |
|                                                                                                    |                                     |                                 |
| 6.00                                                                                                    |                                     |                                 |
| Perfil                                                                                                    |                                     |                                 |
| Perfil<br>Identidad Contacto Tareas Públice                                                                                                    | Contraseña Notificaciones Llave API |                                 |
| Perfil<br>Identidad Contacto Tamas Público                                                                                                    | Contrateña Notificaciones Llave API | 0 Aprile                        |
| Perfil<br>Identidad Contacto Tansas Público<br>Tarees                                                                                                    | Contrateña Notificaciones Llave API | B Apole                         |
| Perfil<br>Identidad Contacto Tareas<br>Tareas<br>Loctor/a                                                                                                    | Contraseña Notificaciones Llave API | 0 Aprile                        |
| Perfil<br>Identidad Contacto Tareas<br>Tareas<br>S Lectar/la<br>S Autor/a<br>S Revicer/a enterno                                                                                                    | Contraseña Notificaciones Llave API | 0 Aprile                        |
| Perfil<br>Identidad Contacto Tamas Público<br>Tareas<br>2 Lactar/a<br>2 Autor/a<br>3 Ravisot/a esterno                                                                                                    | Contraseña Notificaciones Llave API | e Apole                         |
| Perfil<br>Identidad Contacto Tarras Público<br>Tarreas<br>S Lector/la<br>S Ravbor(a externo<br>Registraros en otras revistas                                                                                                    | Contraseña Notificaciones Llave API | 0 Ayuda                         |
| Perfil<br>terres<br>Lectr/s<br>Astor/s<br>Populations<br>Population | Contraseña Notificaciones Llave API | 8 Aprile                        |
| Perfil<br>biendidad Contacto Yanaa Público<br>Tareas<br>2 Lactar/la<br>3 Astor/la<br>4 Registranse en dtras revistas<br>Education Estatibidico *                                                                                                    | Contraseña Notificaciones Llave API | 8 Aprile                        |

### 3. ONCE I HAVE BEEN ASSIGNED AN ARTICLE, HOW DO I ACCEPT OR REJECT ITS REVISION?

When the journal assigns you an article, you will receive a review request e-mail in your e-mail inbox. This request must be accepted or rejected within a maximum period of 15 days through the publication's OJS platform:

pepa maros:

Considero que sería un excelente revisorta del manuscrito "Artículo de prueba," el cual ha sido envitado a Revista Tecnología, Ciencia y Educación. El resumen del envio aparece abajo y espero que contemple la posibilidad de llevar a cabo esta importante tarea para nosotros.

hide section en el sitio web de la revista antes de 2021-06-01 para indicar si levará a cabo la revisión o no, además de para obtener acceso al envío y registrar su revisión y recomendación. El sitio web es <u>hitos://www.lecnologia-dencia-educacion.com/index.cbo/TCE</u>

La revisión deberá entregarse el 2021-06-08.

Si no dispone de un nombre de usuariola y contraseña para el sitio web de la revista, puede hacer dio en este enlace para conseguir su nombre de usuariola y su contraseña: https://www.tecnologia.ciencia.educacion.com/index.php/TCE/login/ostPassword

URL del envito: https://www.tecnologia-ciencia-educacion.com/index.php/TCE/reviewer/submission?submissionid=670

Gracias por contemplar esta petición.

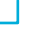

#### Steps:

1. Click on the URL of the submission that you received via the review request e-mail described above.

2. Log in to the platform with your username and password.

3. The "1. Request" screen will be displayed, where you will be able to see the review request with all the details of the article (article title, abstract, etc.), the estimated review dates (review schedule) and a PDF of the article (in case you want to download it). You must check the "Yes, I consent to my data being collected and stored in accordance with the policy statement" box and click in the lower right corner whether or not you wish to conduct the review ("Accept Review, Continue to Step #2" or "Decline Request for Review"):

| Solicitud 2. Directrice                                 | es 3. Descarga y revisión 4.                                                    | Finalización                                     |                   |                   |
|---------------------------------------------------------|---------------------------------------------------------------------------------|--------------------------------------------------|-------------------|-------------------|
| Solicitud de revisión                                   |                                                                                 |                                                  |                   |                   |
| Ha sido seleccionado como<br>cronograma para esta revis | o posible revisor/a del siguiente envío<br>sión. Esperamos contar con su colabo | . A continuación encontrará un resume<br>ración. | n de la propue    | sta, así como el  |
| Titulo del articulo<br>ACt. IVA Actualización IVA 1     | 1                                                                               |                                                  |                   |                   |
| Resumen                                                 |                                                                                 |                                                  |                   |                   |
| <b>Tipo de revisión</b><br>Revisor/a anônimo / Autor,   | /a anônimo                                                                      |                                                  |                   |                   |
| Revisar archivos                                        |                                                                                 |                                                  |                   | Q, Buscar         |
| 😫 1758 texto-luisaut                                    | orf.deck                                                                        | m<br>23                                          | arzo A<br>7, 2021 | tualización texto |
| Ver tocks los detailes del e                            | nvia                                                                            |                                                  |                   |                   |
| Planificación de revisi                                 | ón                                                                              |                                                  |                   |                   |
| 2021-06-02                                              | 2021-06-30                                                                      | 2021-06-30                                       |                   |                   |
| Petición del editorio                                   | Fech a limite de la contestación                                                | Fecha límite de la revisión                      |                   |                   |
| Acerca de las fechas límite                             |                                                                                 |                                                  |                   |                   |
|                                                         | atos se recopilen y se almacenen de a                                           | cuerdo con la <u>declaración de políticas</u> .  |                   |                   |
| Z Si, consiento que mis di                              |                                                                                 |                                                  |                   |                   |

### 4. ONCE THE REVISION IS ACCEPTED, WHAT ARE THE NEXT STEPS?

If you have agreed to the review of the article, you must follow the steps described below:

#### Steps:

1. Accepting the revision will take you to step "2. Guidelines".

2. In step 2, you will be shown the "**Reviewer Guidelines**". In the lower right corner you should click on "**Continue** to Step #3":

| Sector                                   | 2. Olivectricses                                      | 5. Descanga y rentsider                                        | 4. Photoscilla                                                                                                    |
|------------------------------------------|-------------------------------------------------------|----------------------------------------------------------------|----------------------------------------------------------------------------------------------------|
| Directrics                               | o del reviser/e                                       |                                                                |                                                                                                    |
| Critorios de<br>editores de              | politica editorial U<br>la reviena servica al         | on factoren en lon que se fun<br>guierran:                     | unda la declaión polare la acaptación-rechazo-de los trabajos por perte de los                                                                                      |
| o) Originali                             | fod.                                                  |                                                                |                                                                                                    |
| b)Actuality                              | d ynwysiad.                                           |                                                                |                                                                                                    |
| a) Beleview                              | ary optical distant de                                | her resultation para la result                                 | shador de proleteras concettas.                                                                                                    |
| d) Significa                             | the pass of assesse                                   | dal correctestante classifico.                                 | £.                                                                                                    |
| e)Calificatio                            | saturiský stantisk                                    | estada.                                                        |                                                                                                    |
| §Presente-                               | Sile, bueno redecci                                   | in y organización (roherend                                    | cia ligica y presentación motorial).                                                                                                    |
| Responsable<br>permises processes        | lidadea dricae. La R<br>ara reproducir para<br>ma.    | evista ne seseto meterial pri<br>isimente meterial (texto, tob | enviamente publicado. Los aveces con responsables de óbraner las oportunos<br>ablas e figuras) de estas publicaciones y sítico de Internet y de doar su precedenci  |
| La Editorial<br>detectaria<br>duplicada, | considera que la re<br>lo cantraria, a la de<br>MC.). | misión de un trabajo es orig<br>nuncia de prácticas deshane    | iginal, no exiglendo declaración jumés al respecto pero obligándose, en caso de<br>rectas salore las disensos supuestas de fisacile científico (plagio, publicación |
|                                          |                                                       |                                                                |                                                                                                    |

3. In step **"3. Download and Review"** you will be able to download the article file and fill in the attached review form. The fields marked with an asterisk are mandatory so, if you do not fill them in, the system will not allow you to continue:

| Revisor archivos                                                                                                    | Q Banan                                                                                                    |
|----------------------------------------------------------------------------------------------------|----------------------------------------------------------------------------------------------------|
| © 1988 1987. Freise dal articula 2712.1.10.20200208.pc8                                                                                                    | 11 mages Texts del articulo<br>2021                                                                                                    |
| Directrices del reviser/a                                                                                                    |                                                                                                    |
|                                                                                                    |                                                                                                    |
|                                                                                                    |                                                                                                    |
|                                                                                                    |                                                                                                    |
| Permulario de revisión para estudios de Investigación                                                                                                    |                                                                                                    |
| Permulario de revisión para estudios de investigación<br>Per laco, valor el atitudo revisales los quatatios per que rore en este presente;                                                                                                    | enduarda las caroreiros y las supreentes que esti                                                                                                    |
| Formulario de revisión para estudios de investigación<br>Por toso, valor el attudo en indo, la apatalia que que ran en entreprisola,<br>conservence en cata uno de etos, las decorrences que entre su attante en el pla<br>de maistro i acoro fuero político te de comortegio a indete por entre form                                                                                                    | realizando los convertarios y los coperendos que esti<br>20 estatembre de 30 das a parter de la Pecha de colors<br>2011.                                              |
| Permulario de revisión para estudios de investigación<br>Par lova, valor el atitudo revisala las apatalias par aparemente en este presente<br>conventence en cata una de etos, logisladoremos que veste las estente-se el pla<br>de revisión pli ano no fuero posible, ha de convertante a la revisa posición de ester form                                                                                                    | realizando los carrentarios y los superendas que esti<br>20 estateiro de 30 dos a partie de la Pecha de ochos<br>2010).                                               |
| Permulario de revisión para estudios de investigación<br>Per texe, valor e deticale revisión las apatalias per que reve remin protocio<br>commenses en cata una de etca, apatectorreci que ense su esterne en el pu<br>de revisión pi ano no fuero posible la de comentario a la revisa por evier dem<br>ASPECTOS GENERALES 3. (Se troba de un estado de la revisión de no de                                                                     | realizando los convertarios y los coperendos que esti<br>20 estatemente de 30 dos a parter de la Pecha de octor<br>2010).<br>- una revisión bibliográfica (° 4        |
| Permulario de revisión para estudios de investigación<br>Per texe, valor el attudo revisale las apatales per aperene en este potendo,<br>conversence en cata uno de etca, apraecorrenci que entre su esterne en el pa<br>de revisión pli ano ro fuero positis, ha de conversion a la revisa por evisit demo<br>ASPECTOS GENERALES 1, (Se texte de un estadío de investigación o de<br>O Ecodo de investigación                                    | realizareale los convertantes y los conpremeios que esté<br>constatemente de dete a parter de la Pacha de const<br>ente).<br>una revésión bibliognófica (° 4          |
| Formulario de revisión para estudios de investigación<br>Por texe, valore el attudo en inde las apatales por aportan en min potendo,<br>conventence en cata uno de etos, apotectoremos que enver su estente-se el plu<br>de revisión (si ento no fuero positis, he de convertante a la texter por evitor demo<br>ASPECTOS GENERALES 1. (Se troba de un estadía de investigación o de<br>O Escolo de investigación<br>O Escolo de investigación    | realizareale los concernitarios y los conpresentas oper está<br>constituimente de delos a parter de la Pacha de consti<br>entej.<br>uma revelación bibliográfica (° 4 |
| Permuliario de revisión para estudios de investigación<br>Per losa, valore el attudo en inden las apatalas que que rene en min pretado,<br>conventence en cata uno de etos, apotecorrenci que enver su estente-se el pu<br>de revisión pli ano no fuero positis, ha de convenionio a la reviso por evitor demo<br>ASPECTOS GENERALES 3. (Se troba de un cotadía de investigación o de<br>O Ecoción de investigación<br>O Ecoción de investigación | realizareala los concerniarios y los conpresentas que está<br>constituima de 36 data a partir de la Pacha de colicio<br>entej.<br>uma revelación bibliográfica (° 4   |

Б

At the end of the questionnaire you can make comments to the editor, open "**Review Discussions**" with the editor, if you wish, and adopt a final "**Recommendation**" for the article (you must select one of the options that appear in the dropdown menu). Once you have completed the form, you must click on "**Submit Application**":

|                                                                                                    |                 | Q. mases                | e mable fichare    |
|----------------------------------------------------------------------------------------------------|-----------------|-------------------------|--------------------|
|                                                                                                    | No hay anothera |                         |                    |
| liscusiones de revisión                                                                                                    |                 |                         | Affactir discusión |
| lembre                                                                                                    | De              | Ültima responsta - Ness | uestas Cernele     |
|                                                                                                    | No hay emission |                         |                    |
| kalainin ka maanin kalainin kalainin kalainin ka<br>kalainin kalainin kalainin kalainin kalainin kalainin kalainin kalainin kalainin kalainin kalainin kalainin kal                                                                                                    | ~               |                         |                    |
| and a second of the second second secon |                 |                         |                    |
| en camps en earges et s.                                                                                                    |                 |                         |                    |

### 5. AFTER THE REVIEW IS COMPLETE, HOW DO I SUBMIT MY DECISION?

Once you have submitted the review, the system will take you to the "4. Completion" screen, where you will see the message "Review submitted". This message will inform you that your review has already been submitted to the journal:

|                                                                                                    | Freedom C. Freedom and                                                           |                                                                                                    |
|----------------------------------------------------------------------------------------------------|----------------------------------------------------------------------------------|----------------------------------------------------------------------------------------------------|
| tevisión presentada                                                                                                    |                                                                                  |                                                                                                    |
|                                                                                                    |                                                                                  |                                                                                                    |
|                                                                                                    |                                                                                  |                                                                                                    |
| racias per completar la revisión de este                                                                                 | envio. La revisión se envió con éxi                                              | to. Le agradecernos que haya contribuido a que                                                                                             |
| racias por completar la revisión de esta<br>trabajo que publicarrios sen de calidad                                      | envis. La revisión se envisi con éxi<br>. El editor/a se paedrá es contacto      | to. Le agneterormos que haya contribuido a que<br>con usted ti necesita más información.                                                   |
| incias por completar la revisión de este<br>I trabajo que publicarros sea de calidad<br>Discunioren de revisión          | erwis. La revisión se erwid con éci<br>. El editor/a se paedrá es contacto       | to. La agnadecernos que haya contribuido a gue<br>con ustad si necesita más información.<br>Ataste desesita                                |
| incian por completar la revisión de este<br>Intelajo que publicarror sea de calidad<br>Discuniones de revisión<br>Intela | envis. La revisión se envid con éxi<br>. El editor/a se paedrá en contacto<br>(h | to. La agradecomos que haya contribuido a gar<br>con ustad el necesita más información.<br>Atarte diseosita<br>Otros reporto Reporto Cando |

### 6. IF I HAVE FORGOTTEN MY PASSWORD AND CANNOT ACCESS THE PLATFORM, WHAT SHOULD I DO?

One of the main problems with websites that require registration is the loss of a password or username. Accordingly, the portal of the *Tecnología, Ciencia y Educación* journal has a password recovery system via e-mail. If you find yourself in such circumstances, the steps to follow are described below:

#### Steps:

1. Click **"Login"**, located in the upper right corner, to access the login screen. You can also access via the following link: https://www.tecnologia-ciencia-educacion.com/index.php/TCE/login

#### 2. Click on "Forgot your password?":

|                               | Г                                                                                     |
|-------------------------------|---------------------------------------------------------------------------------------|
|                               | Entrar                                                                                |
|                               | Nombre assorie 4                                                                      |
|                               |                                                                                       |
|                               | Contraselia *                                                                         |
|                               | iHas ohiitado tu contraseñar                                                          |
|                               | Mantenenne conectado                                                                  |
|                               | Beolatacae Entror                                                                     |
|                               |                                                                                       |
| _                             |                                                                                       |
| Postaurar cont                | traseña                                                                               |
| nestaarar com                 |                                                                                       |
| Entro fluzca su cuenta de co  | orreo electrónico a continuación y recibirá un correo con las instrucciones para volv |
| calabreter so contrasena.     |                                                                                       |
| Correo electronico de usuario | 1                                                                                     |
| registrates *                 |                                                                                       |
|                               |                                                                                       |
|                               |                                                                                       |
| Destaura                      |                                                                                       |
| Restaurar co                  | nirone il s                                                                           |

3. The system will request the e-mail address you signed up with and will send you an e-mail with instructions to "Reset Password".

4. Enter the e-mail address you used to sign up with and click on the "Change Password" button. The system will send you an e-mail.

5. Follow the activation link in this e-mail. The platform will send you a second e-mail with your username and password.

6. Enter your username and password in the login screen. The platform will request to enter a new password of your choice. Remember this new password.

If you have any difficulties, please do not hesitate to contact the journal by e-mail at revistatce@udima.es

1